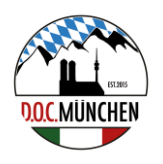

# Ausführliche Anleitung

# Anmeldung beim

# **D.O.C. München Shop**

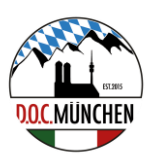

Liebe Mitglieder des D.O.C. München,

unser **exklusiver Club-Shop** bei einem renommierten Dienstleister ist startbereit. Dort habt Ihr nun die Möglichkeit, eine vielfältige Auswahl an **hochwertigen Textilien und Artikeln** mit dem **Logo unseres D.O.C. München** zu erwerben.

Schon zum Start präsentieren wir Euch eine breite Palette an Farben und Designs, darunter:

- T-Shirts
- Polo-Hemden
- Zipper
- Hoodies
- Kappen
- Mützen
- Regenjacken
- Softshell-Jacken und vieles mehr.

Eure Bestellungen könnt Ihr bequem über die Internetanwendung des Shops aufgeben, und die Ware **wird direkt zu Euch nach Hause** geliefert. Im Porto ist ein möglicher Rückversand inkludiert.

Der Bestellprozess gestaltet sich leicht, vergleichbar mit bekannten Plattformen wie Amazon oder anderen Versandhändlern. Die Zahlung könnt Ihr dabei flexibel über verschiedene Wege abwickeln, wobei derzeit der Fokus auf Kreditkarten oder Paypal liegt.

Die Anleitung zum Anmelden beim Shop findet Ihr ab Seite 2.

Bitte folgt dieser Anleitung genau – es ist zwar nicht kompliziert, aber es gibt vielleicht die ein oder andere kleine Tücke. Bei Unsicherheiten steht Euch die Option "**HOME**" immer zur Verfügung.

Für Bestellungen im D.O.C. Shop ist eine **Kontoanmeldung notwendig**. Die Bestellung als "Gast" ist (leider) nicht möglich, da unsere **Logos und Preise** über das jeweilige Konto für Ansicht und Produktion abgerufen werden.

Daher ist es **besonders wichtig**, dass Ihr bei der zweiten Adressmaske den **D.O.C. München** als **Unternehmen** eingebt.

Wir wünschen Euch viel Freude beim Stöbern und Einkaufen!

Herzliche Grüße

Euer Vorstandsteam

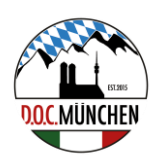

#### START

in einem Browser bitte folgende Adresse eingeben:

# https://d-o-c-shop-6380.myshopify.com

Wahrscheinlich startet Euer Internetbrowser automatisch, wenn Ihr auf den Link klickt.

| ••• • • · · · · > | ···· ② 🛱               | 🔒 d-o-c-shop-6380.myshopify.com | @p     |
|-------------------|------------------------|---------------------------------|--------|
| G                 |                        | D.O.CShop                       |        |
|                   |                        | Welcome to our store            |        |
|                   | D.O.CShop Home Kontakt |                                 | Q 2 🛛  |
|                   | DUCATI                 | Ducati<br>Official p.o.<br>Club | C-SHOP |

- 1. Auf HOME (oben links) klicken.
- 2. Bei diesem Dialog auf Konto erstellen (in der Mitte unter Anmelden) klicken

| D.O.CShop Home Kontakt           | Q 2 D |
|----------------------------------|-------|
| Login                            |       |
| E-Mail                           |       |
| Passwort                         | ]     |
| Hast du dein Passwort vergessen? |       |
| Annelden                         |       |
| Konto erstellen                  |       |
|                                  |       |

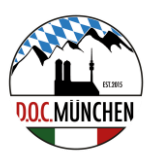

3. Hier Vorname, Nachname, gültige E-Mail-Adresse und ein Passwort eingeben.

### 4. Auf Erstellen klicken.

| D.O.CShop Home Kontakt |                 | Q 2 🖱 |
|------------------------|-----------------|-------|
|                        | Konto erstellen |       |
|                        | Vorname         | ]     |
|                        | Nachname        | ]     |
|                        | E-Mail          | ]     |
|                        | Passwort        | ]     |
|                        | Erstellen       |       |
|                        |                 |       |
|                        |                 |       |
|                        |                 |       |

5. Jetzt sollte dieser Dialog erscheinen. Wenn nicht, Home (oben links) klicken.

## 6. Auf Erstellen klicken.

| D.O.CShop Home Kontakt |                         | Q 2 D |
|------------------------|-------------------------|-------|
|                        | Konto erstellen         |       |
|                        | Vorname<br>Karl         |       |
|                        | Nachnare<br>Musterkunde |       |
|                        | Passeort                |       |
|                        | Erstollen               |       |
|                        |                         |       |

#### ANLEITUNG D.O.C. SHOP – D.O.C. MÜNCHEN

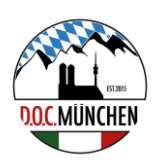

7. Auf das "Männchen" klicken (oben rechts in der Mitte).

Dann sollte dieser Dialog erscheinen.

### Auf Adressen anzeigen klicken.

| D.O.CShop Home Kontakt                     | Q 2 C                 |
|--------------------------------------------|-----------------------|
| Konto                                      |                       |
| Abmelden                                   |                       |
| estellhistorie                             | Kontodetails          |
| n hast noch keine Bestellungen aufgegeben. | Peter Franko          |
|                                            | D.O.C. München        |
|                                            | Niemöllerallee 19     |
|                                            | 81739 München         |
|                                            | Deutschland           |
|                                            | Adressen anzeigen (2) |
|                                            |                       |

## 8. Jetzt kommt der Dialog "Adressen" .

| Adressen                                                                           |
|------------------------------------------------------------------------------------|
| Zurück zu Kontodetails                                                             |
| Neue Adresse hinzufügen                                                            |
| Peter Franko<br>Deutschland                                                        |
| Bearbeiten                                                                         |
| Standard                                                                           |
| Peter Franko<br>D.O.C. Wünchen<br>Nimöllerallee 19<br>81739 München<br>Deutschland |
| Bearbeiten                                                                         |

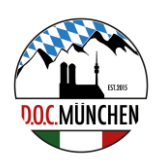

9.

Jetzt eine NEUE (!) Adresse hinzufügen.

Ja, nicht ganz logisch!

# UNBEDINGT (!) bei Unternehmen D.O.C. München eingeben,

da unsere **Logos und Preise** über das jeweilige Konto für Ansicht und Produktion abgerufen werden

Als Standardadresse festlegen.

| D.O.CShop Home Kontakt |                                                                                                    | Q 2 D |
|------------------------|----------------------------------------------------------------------------------------------------|-------|
|                        | Standard                                                                                                    |       |
|                        | Standard   Peter Franko   D.G. München   Niemöllerallee 19   Bearbeiten   Löschen   Adresse bearbeiten   Warnate   Peter   Miterioaries   D.C. München   Miemöllerallee 19   Adresse 2   Ort   München   Land/Region   Deutschland |       |
|                        | 81739                                                                                                    |       |
|                        | Tel el consumer<br>0896707692                                                                                                    |       |
|                        | Als Standard-Adresse festlegen                                                                                                    |       |

#### 10. Fertig.

Nach ein paar Stunden kommt die Freischaltung per Mail an die angegebene E-Mailadresse.